# Installazione Batteria LG Chem su inverter monofase HD Wave e SESTI S4

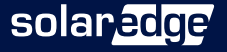

## Indice dei punti installativi

- 01 Checklist
- 02 Informazioni generali
- 03 Rispetto delle distanze e tipologia cavi
- 04 Procedura di accensione e spegnimento batteria
- 05 Cablaggi e collegamenti di comunicazione
- 06 Alimentazione SESTI S4 lato AC
- 07 Collegamenti DC
- 08 Collegamenti DC Parallelo eventuale
- Ø9 Settaggi App
- 10 Test di verifica

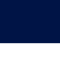

2

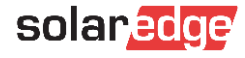

# 1-Checklist

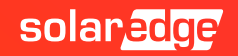

## Indice dei punti installativi e checklist

Verifiche da effettuare prima di lasciare il luogo di installazione

|     | 2 – Informazioni generali                                                                               | Pag   | Fatto |
|-----|----------------------------------------------------------------------------------------------------|-------|-------|
| 2.0 | Assicuratevi di leggere le avvertenze indicate, e verificate i corretti PN di inverter e SESTI          | 8/9   |       |
|     | 3 – Rispetto delle distanze e tipologia cavi                                                            |       |       |
| 3.0 | Verificate le distanze minime e massime tra i componenti                                                | 11    |       |
| 3.1 | Verificate i cavi da utilizzare per il cablaggio tra inverter, batteria e Meter                         | 12    |       |
|     | 4 – Procedura di accensione e spegnimento batteria                                                      |       |       |
| 4.0 | Verificate il tipo di batteria in base all'interruttore presente sulla stessa                           | 14    |       |
| 4.1 | Prendete atto della corretta procedura di spegnimento/accensione dei prodotti                           | 15    |       |
|     | 5 – Cablaggi e collegamenti di comunicazione                                                            |       |       |
| 5.0 | Verificate la posizione dei componenti in cui devono essere effettuati i cablaggi                       | 18    |       |
| 5.1 | Effettuate i collegamenti come indicato nello schema rispettando la tipologia dei cavi e la colorazione | 19-20 |       |
| 5.2 | Portate entrambi i DIP Switch dell'interfaccia «StorEdge» su ON in alto                                 | 19    |       |
|     |                                                                                                    | solar | ande  |

## Indice dei punti installativi e checklist

|     | 6 – Alimentazione SESTI S4 lato AC                                                            | Pag | Fatto |
|-----|-----------------------------------------------------------------------------------------------|-----|-------|
| 6.0 | Alimentate la sesti lato AC                                                                   | 22  |       |
| 6.1 | Verificate che le luci LED interne siano accese                                               | 23  |       |
| 6.2 | Qualora uno o entrambi i LED non siano accesi seguite i passaggi indicati in tabella          |     |       |
|     | 7 – Collegamenti DC                                                                           |     |       |
| 7.0 | Effettuate il collegamento DC tra batteria e SESTI                                            | 26  |       |
| 7.1 | Effettuate il collegamento DC tra SESTI e inverter                                            |     |       |
|     | 8 – Collegamenti DC – Parallelo Eventuale                                                     |     |       |
| 8.0 | Leggete le avvertenze                                                                         | 29  |       |
| 8.1 | Seguite le istruzioni se nell'ipotesi 1 utilizzando cavi a Y o creando un quadro di giunzione | 30  |       |
| 8.2 | Seguite le istruzioni se nell'ipotesi 2 utilizzando cavi a Y o creando un quadro di giunzione | 31  |       |

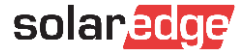

## Indice dei punti installativi e checklist

|      | 9 – Settaggi APP                                                                                                    | Pag   | Fatto |
|------|----------------------------------------------------------------------------------------------------|-------|-------|
| 9.0  | Aggiungete la batteria all'inverter                                                                                                    | 33    |       |
| 9.1  | Verificate che il protocollo selezionato sia LG e l'ID del dispositivo sia 15. Qualora i parametri fossero diversi settateli correttamente | 33    |       |
| 9.2  | Verificate la corretta comunicazione tra inverter e batteria                                                                               | 34    |       |
| 9.3  | Impostate il programma di funzionamento della batteria su «Massimizzazione auto consumo»                                                   | 35    |       |
| 9.4  | Verificate che la funzione «Carica da rete» sia abilitata                                                                                  | 36    |       |
|      | 10 – Autotest batteria                                                                                                    |       |       |
| 10.0 | Eseguite l'autotest della batteria per verificare che tutto funzioni correttamente                                                         | 38/39 |       |

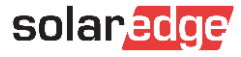

# 2-Informazioni generali

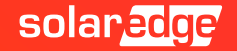

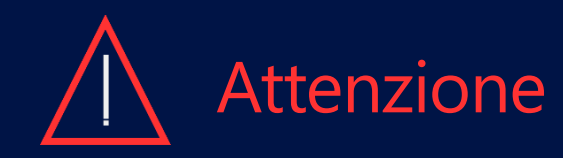

La presente guida è diretta a fornire indicazioni riguardanti l'installazione e la configurazione delle batterie «LG RESU 7H» e «LG RESU 10H» in abbinamento a un'interfaccia «SESTI S4» ed un inverter monofase «HD WAVE SetApp». Vi preghiamo prendere atto della tabella riportata nella pagina seguente per verificare la compatibilità dei prodotti a cui fa riferimento questa guida.

Prima di procedere con l'installazione e il settaggio vi invitiamo ad installare, configurare e verificare il «SolarEdge modbus Meter». Una non corretta installazione dello stesso, infatti, si traduce in un mal funzionamento del sistema di accumulo.

A seconda del modello del vostro inverter e della configurazione del vostro impianto, potrebbe essere necessario effettuare un parallelo tra l'interfaccia «StorEdge» e i cavi provenienti dall'impianto fotovoltaico. Vi invitiamo pertanto a equipaggiarvi del materiale necessario prima di recarvi in loco. Per maggiori informazioni andate al punto 8

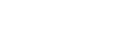

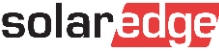

#### Dati tecnici e Part Number

| PN - HD WAVE      | DESCRIZIONE INVERTER – SCHEDA TECNICA                                                             |
|-------------------|---------------------------------------------------------------------------------------------------|
| SE2200H-RW000BNN4 | Inverter monofase con Tecnologia HD-Wave, 2.2kW, Inverter con configurazione SetApp               |
| SE3000H-RW000BNN4 | Inverter monofase con Tecnologia HD-Wave, 3.0kW, Inverter con configurazione SetApp               |
| SE3500H-RW000BNN4 | Inverter monofase con Tecnologia HD-Wave, 3.5kW, Inverter con configurazione SetApp               |
| SE3680H-RW000BNN4 | Inverter monofase con Tecnologia HD-Wave, 3.68kW, Inverter con configurazione SetApp              |
| SE4000H-RW000BNN4 | Inverter monofase con Tecnologia HD-Wave, 4.0kW, Inverter con configurazione SetApp               |
| SE5000H-RW000BNN4 | Inverter monofase con Tecnologia HD-Wave, 5.0kW, Inverter con configurazione SetApp               |
| SE6000H-RW000BNN4 | Inverter monofase con Tecnologia HD-Wave, 6.0kW, Inverter con configurazione SetApp               |
| PN – AC COUPLE    | DESCRIZIONE INVERTER - SCHEDA TECNICA                                                             |
| SE3680H-RWSACBNN4 | StorEdge AC Coupled Inverter monofase con HD-Wave Technology, 3.68kW                              |
| SE5000H-RWSACBNN4 | StorEdge AC Coupled Single Phase Inverter with HD-Wave Technology, 5.0kW                          |
| PN – SESTI S4     | DESCRIZIONE INVERTER - SCHEDA TECNICA                                                             |
| SESTI-S4          | Interfaccia StorEdge per inverter monofase con tecnologia HD-WAVE con Batterie LG Chem RESU 7&10H |

# 3-Rispetto delle distanze e tipologia cavi

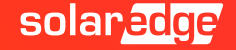

#### Distanze consentite tra inverter, batteria e SESTI

#### BATTERIA LG RESU 7H / RESU 10H

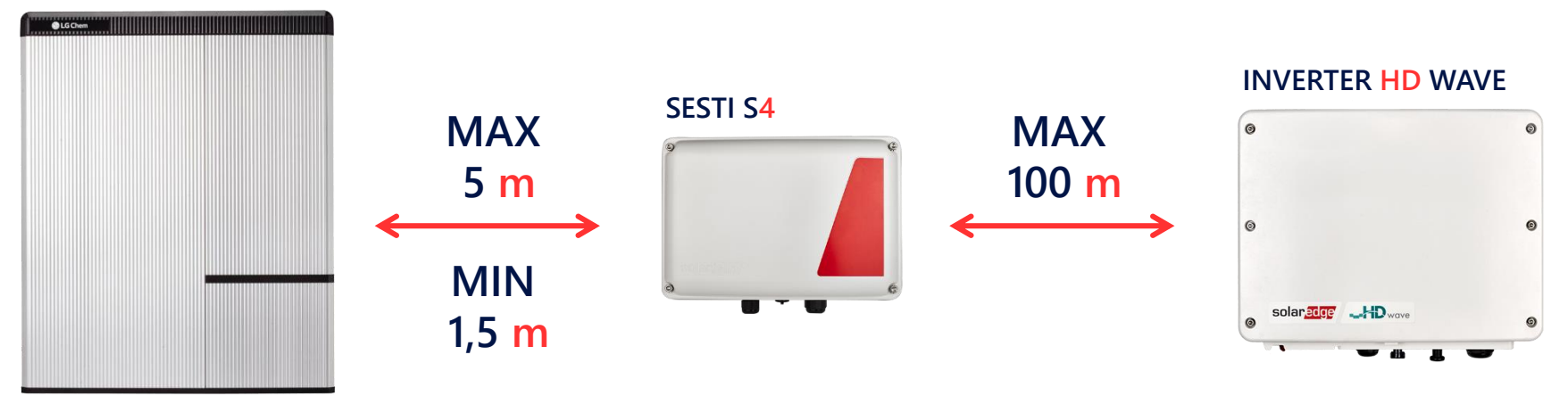

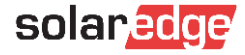

11

## Specifiche cavi di alimentazione e collegamento

| BATTERIA/STOREDGE/INVERTER/METER                             | TIPOLOGIA CAVO                                                                                                    |
|--------------------------------------------------------------|----------------------------------------------------------------------------------------------------|
| Tipologia cavi di collegamento tra Batteria e StorEdge       | Doppino schermato a 5 fili, 0.2 mm <sup>2</sup> (0.2-1.5 mm <sup>2</sup> ) isolamento 600V o CAT5/6 <b>STP</b> Schermato, isolamento 600V |
| Tipologia cavi di collegamento tra StoEdge, Inverter e Meter | Cavo schermato con minimo 3 conduttori<br>twistati con sezione 0,2–1 mm². Può essere<br>utilizzato un cavo CAT 5/6 <b>STP</b>             |
| Tipologia cavi per alimentazione batteria                    | <b>CC</b> : Un paio di cavi solari 6 mm² (4 – 6 mm²),<br>isolamento 600V con connettori MC4 alla fine<br><b>Terra:</b> 6-10 mm²           |
| Tipologia cavi per alimentazione interfaccia StorEdge        | <b>AC</b> : Cavo a tre conduttori con sezione 1,5 mm <sup>2</sup>                                                                         |
| INVERTER/METER                                               | DATO                                                                                                    |
| Distance man and DC405 1 trains the Alabam                   | <b>100M</b> con cavo categoria 5/6                                                                                                    |
| Distanza max cavo KS465-1 tra inverter e Meter               | <b>1000M</b> con cavo categoria Rs-485 (Tipo Belden)                                                                                      |

Nota Bene: La connessione deve impiegare cavi twistati (attorcigliati) per i segnali A e B (ad esempio il cavo Blu per A e bianco/blu per B). Si consiglia l'uso di un cavo Ethernet Cat5 o 6 schermato con gli stessi colori riportati nel presente manuale.

4-Procedura di accensione e spegnimento batteria

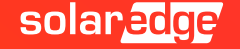

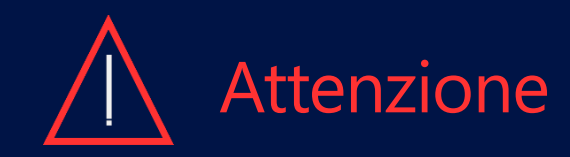

La batteria LG Chem deve essere spenta prima del cablaggio. La non osservanza della corretta procedura di spegnimento/accensione della batteria può comportare il danneggiamento del prodotto. Questo genere di danni, derivanti da negligenza installativa, pone il prodotto fuori garanzia.

Le batterie LG Chem sono disponibili con uno dei seguenti tipi di interruttore di alimentazione:

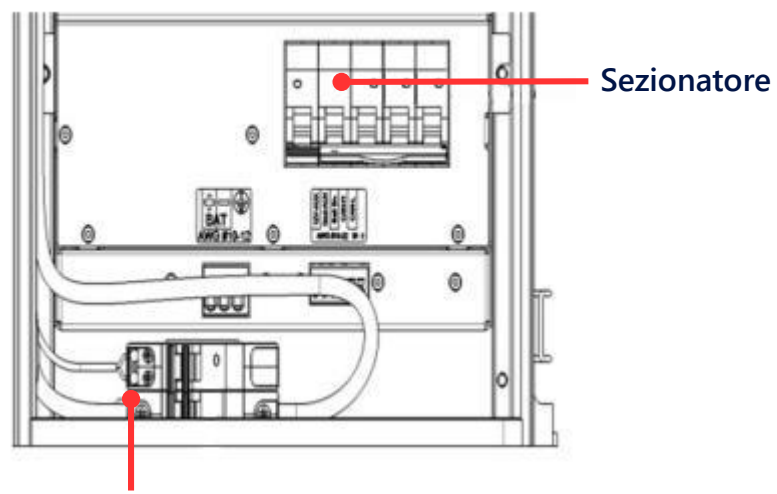

Con interruzione di disconnessione

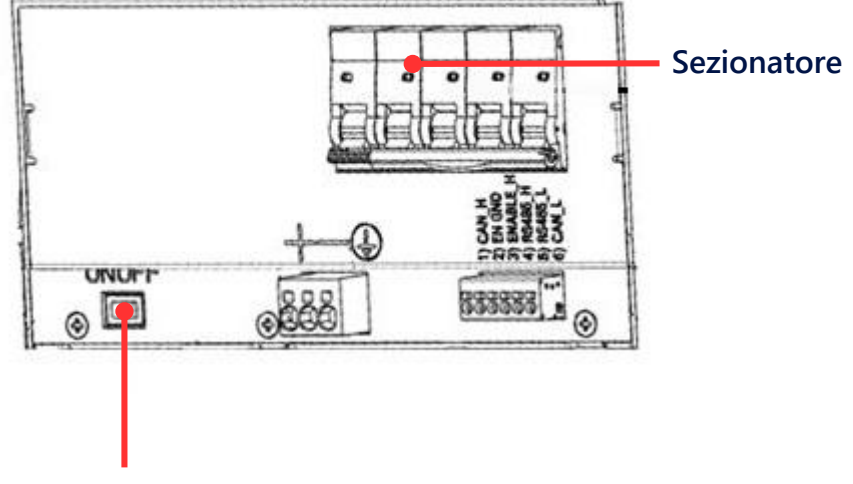

Con interruzione di alimentazione ausiliaria

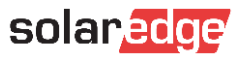

## Procedura di spegnimento / accensione batteria

#### Procedura di spegnimento inverter e batteria

- I Portare l'interruttore dell'inverter P/1/0 su 0
- 2 Verificare che la Vdc dell'inverter raggiunga una tensione di sicurezza (inferiore a 50V)
- 4 Portare su OFF il sezionatore a 5 poli della batteria
- 5 Portare su OFF l'interruttore di disconnessione / alimentazione ausiliaria della batteria

#### Procedura di <u>accensione</u> batteria e inverter

- 1 Accertarsi che l'interruttore dell'**inverter** P/1/0 sia in posizione **0** e la Vdc sia inferiore a 50V
- 2 Portare su **ON** l'interruttore di disconnessione / **alimentazione ausiliaria** della **batteria**
- 3 Portare su ON il sezionatore della batteria
- 4 Portare l'interruttore dell'inverter P/1/0 su 1

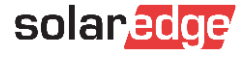

15

# 5-Cablaggi e collegamenti

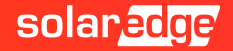

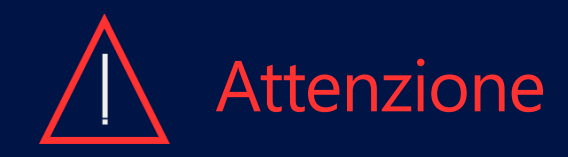

17

Prima di cablare la batteria e l'inverter vi invitiamo a eseguire la procedura di spegnimento indicata al punto 4 del presente manuale.

Vi invitiamo poi, al fine di avere una più chiara visione dell'installazione, di cablare i prodotti facendo uso degli stessi colori utilizzati in questa guida.

Una volta completato il cablaggio è altresì estremamente importante verificare la correttezza installazione del sistema, prima di metterlo in funzione, anche al fine di evitare situazioni di **polarità inversa**.

La disconnessione prolungata della batteria può provocare una scarica profonda e danneggiare la batteria. Vi preghiamo pertanto di NON disabilitare la funzione di «Carica da rete» come indicato a pag 36 del presente manuale.

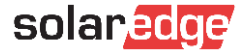

#### Posizione dei componenti da cablare

#### **BATTERIA LG CHEM**

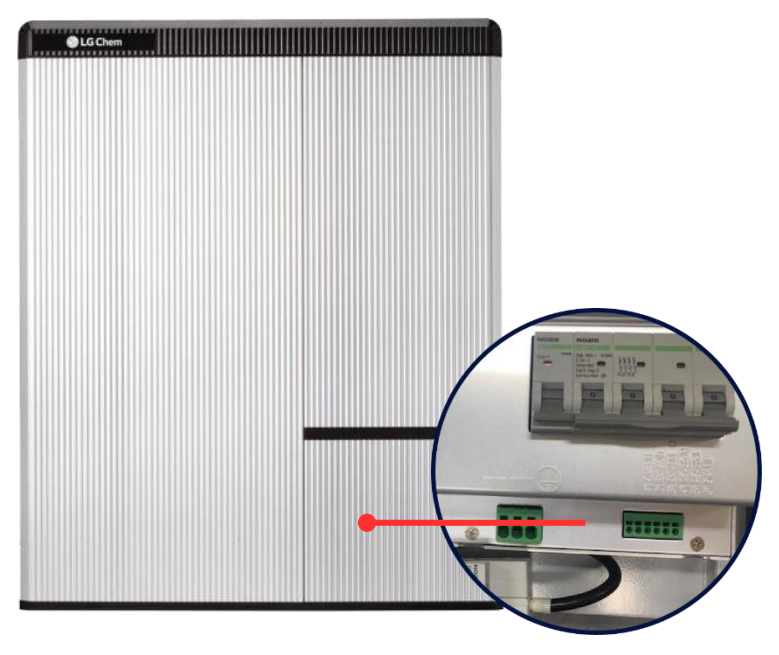

# <section-header>

#### STOREDGE – SESTI S4

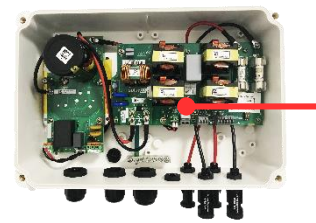

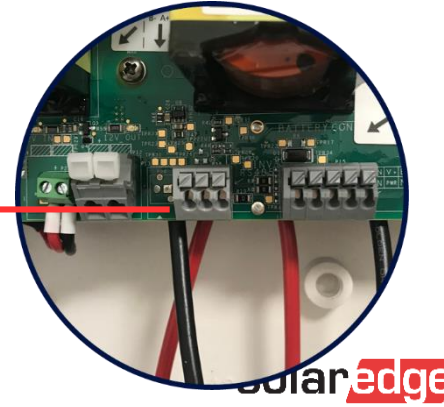

## Collegamenti – SESTI con DIP Switch

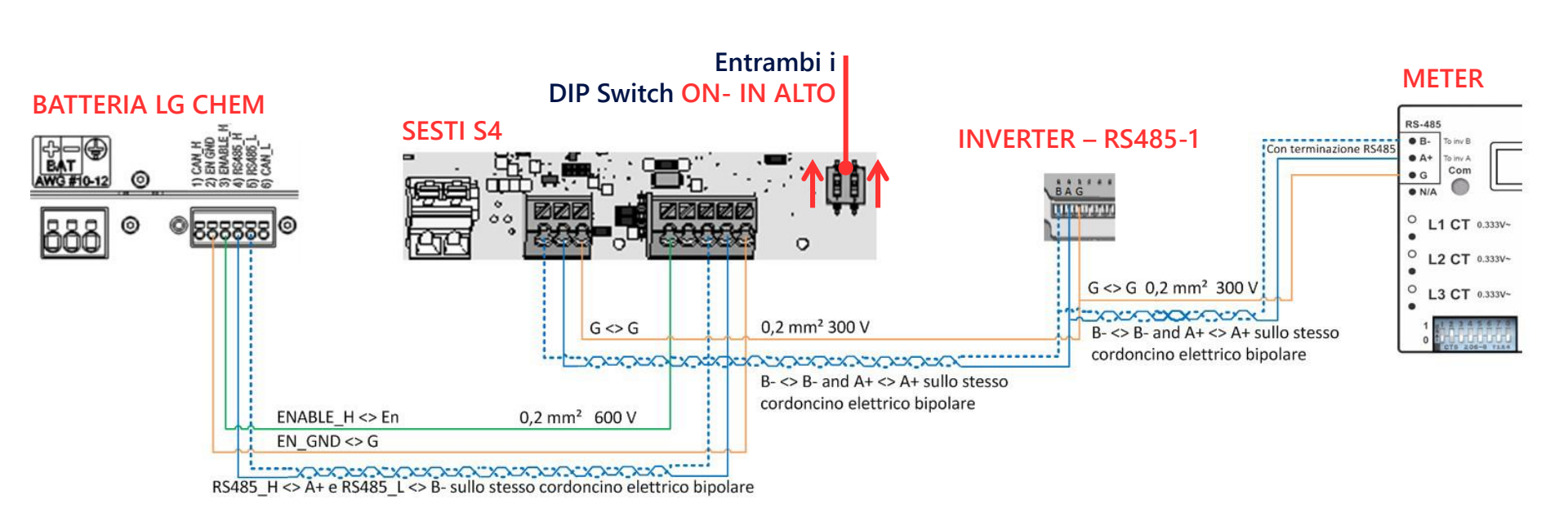

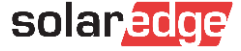

#### Collegamenti – SESTI senza DIP Switch

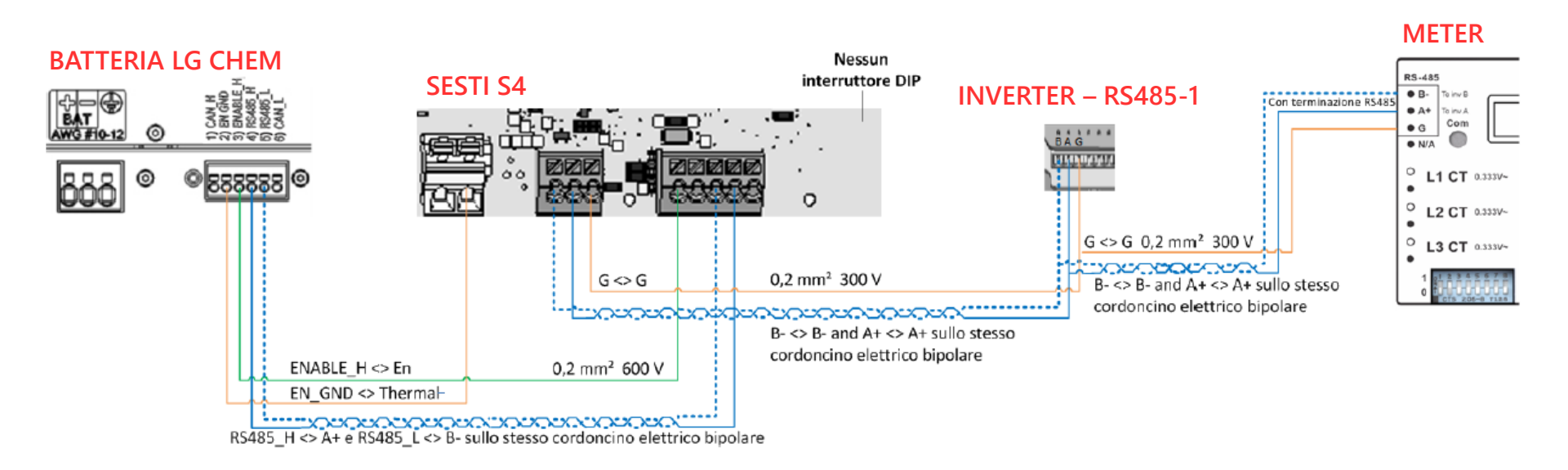

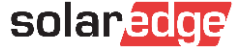

# 6-Alimentazione SESTI S4 lato AC

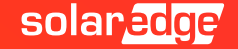

## Alimentare lato AC l'interfaccia SESTI S4

Per connettere lato AC l'interfaccia «StorEdge», vi invitiamo a spegnere la fonte di alimentazione CA da collegare, rimuovere il pressacavo AC dall'interfaccia «StorEdge» e proseguire coi cablaggi come indicato nell'immagine seguente. Per la scelta dei cavi di alimentazione fate riferimento alla tabella del punto 2.

Nota Bene: In questo caso l'AC è utilizzata solo per l'alimentazione ausiliaria e non richiede alta potenza.

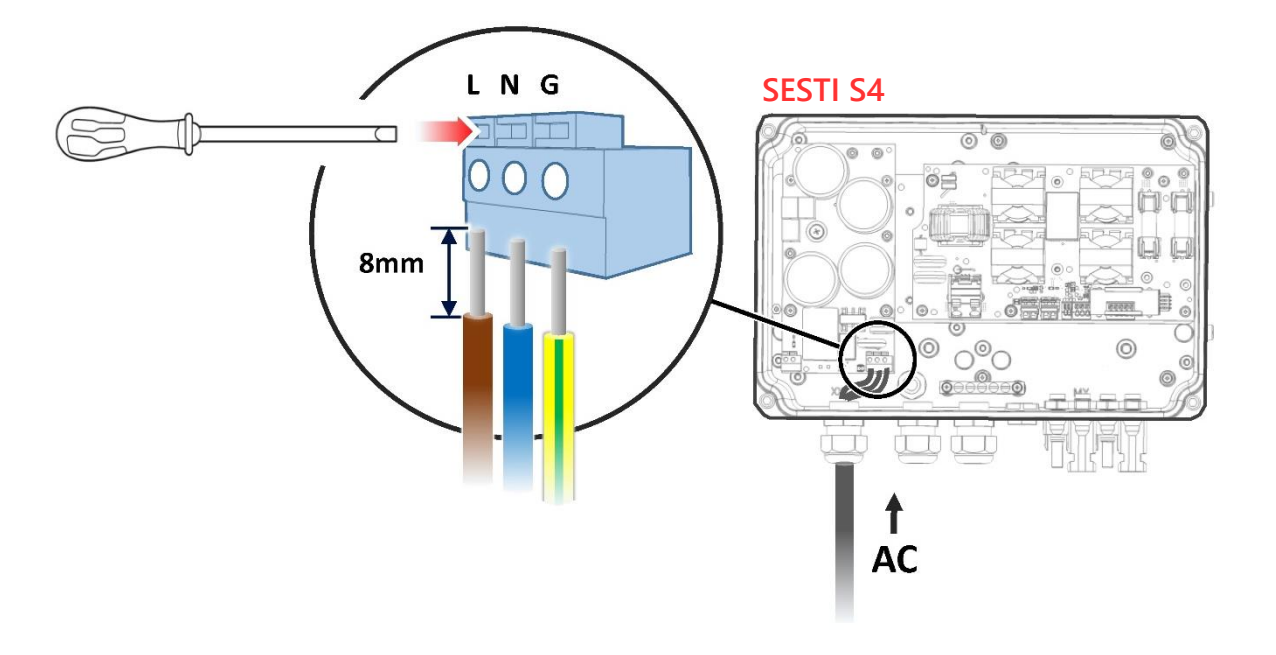

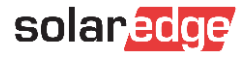

## Alimentare lato AC dell'interfaccia SESTI S4

Una volta alimentata l'interfaccia StorEdge dovreste vedere due LED accendersi internamente: uno proveniente dal PSU (Alimentatore) e l'altro della scheda principale. Fate riferimento all'immagine in basso per verificare che l'interfaccia sia alimentata correttamente.

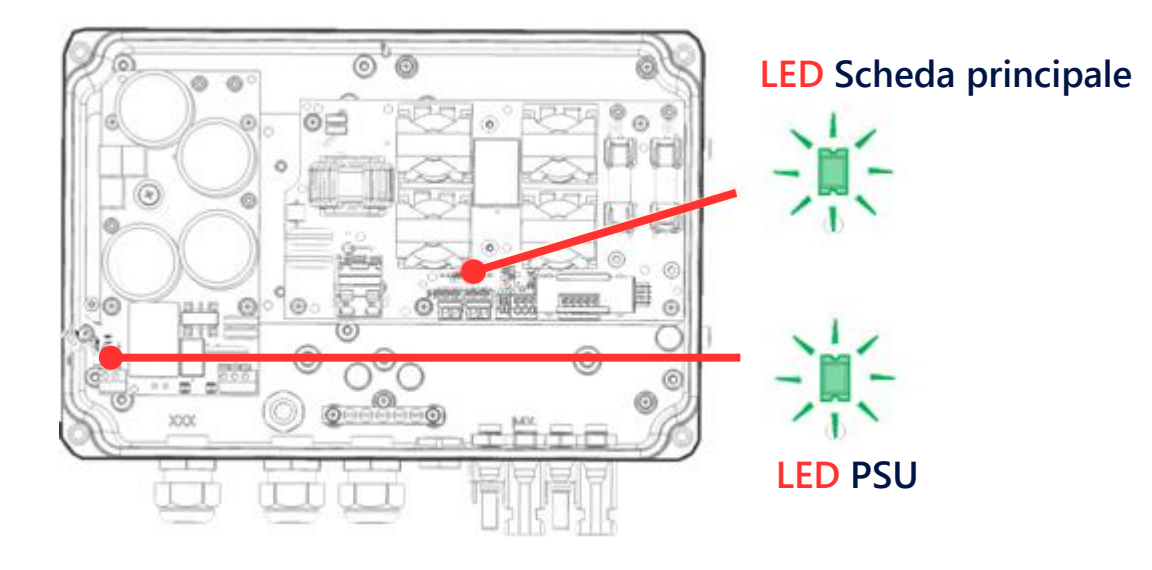

#### solaredge

## Alimentare lato AC l'interfaccia SESTI S4

Qualora l'interfaccia «StorEdge» non dovesse essere alimentata e uno o entrambi i LED non dovessero essere accesi, fate riferimento alla tabella in basso per risolvere l'inconveniente.

| POSIZIONE LED         | FUNZIONALITA'                                              | SOLUZIONE                                                                                                    |  |  |
|-----------------------|------------------------------------------------------------|----------------------------------------------------------------------------------------------------|--|--|
|                       | ON                                                         | Scheda correttamente alimentata                                                                                                    |  |  |
| Scheda principale     | <b>OFF</b> – Nessuna alimentazione sulla scheda principale | <ul> <li>Verificate che i cavi AC siano correttamente<br/>collegati all'alimentatore PSU</li> <li>Verificate i cavi di collegamento tra il PSU e<br/>la scheda principale</li> </ul> |  |  |
| PSU LED (Power Supply | ΟΝ                                                         | Uscita PSU funzionante correttamente                                                                                                    |  |  |
| Unit)                 | <b>OFF</b> – Nessuna alimentazione                         | Verificate la connessione lato AC                                                                                                    |  |  |

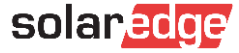

# 7-Collegamenti DC

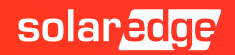

#### Collegamento DC tra batteria e SESTI

#### **BATTERIA LG CHEM**

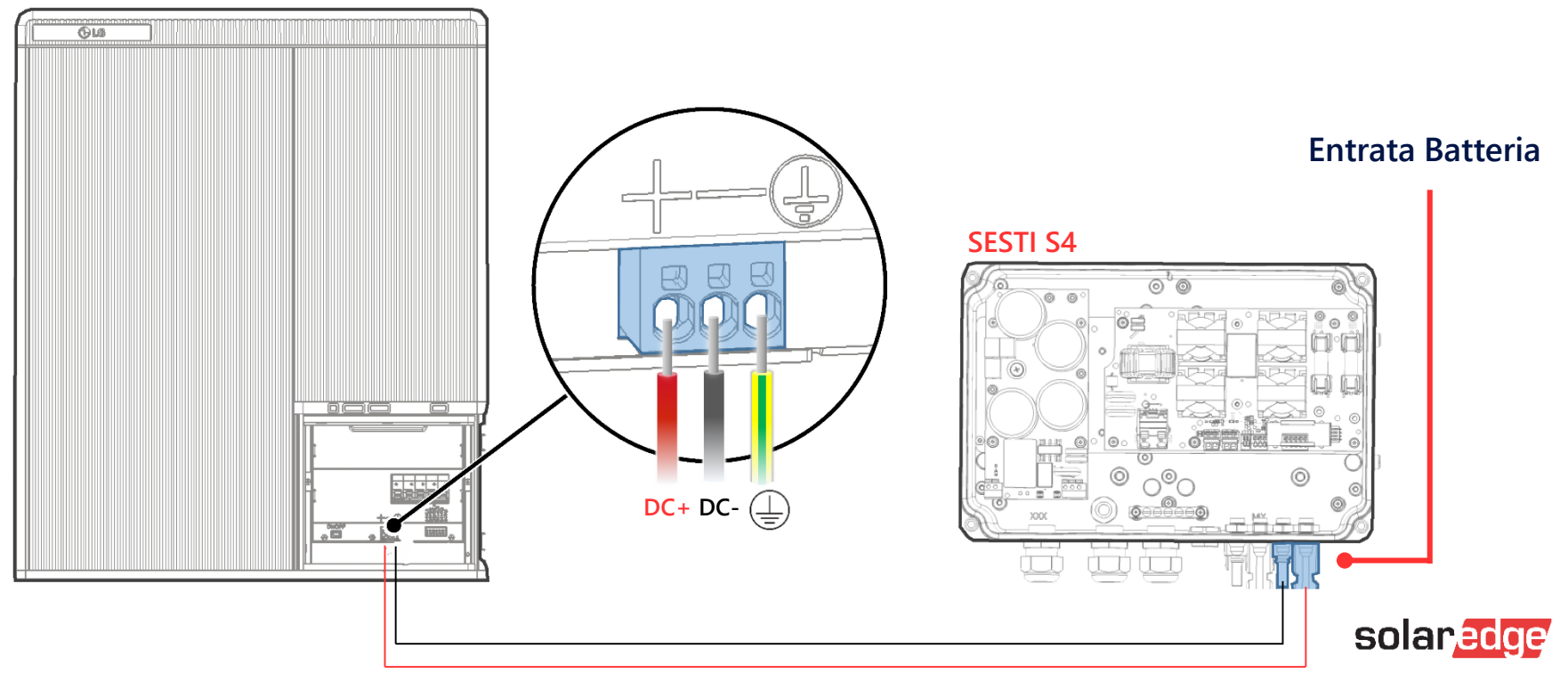

#### Collegamento DC tra SESTI e Inverter

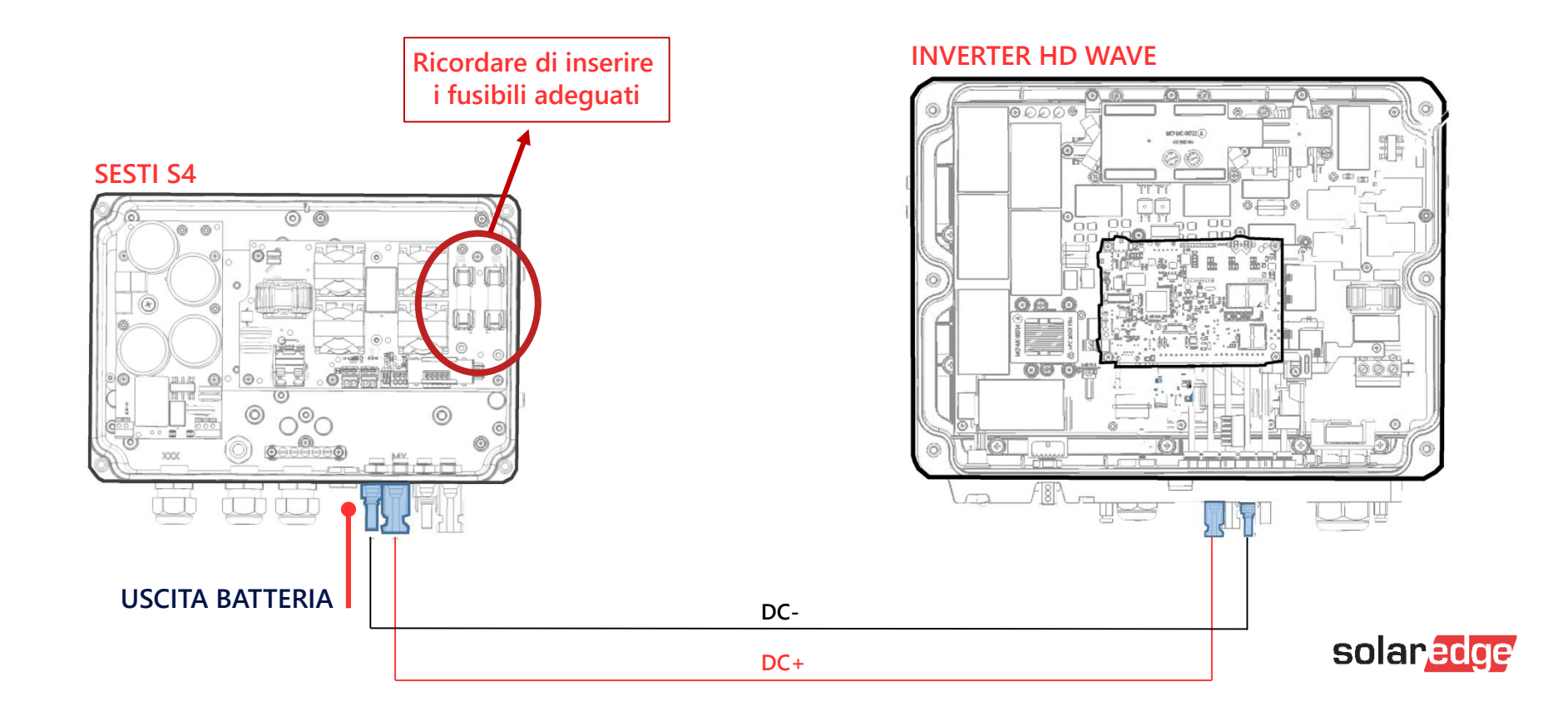

# 8-Collegamenti DC Parallelo eventuale

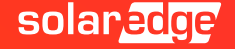

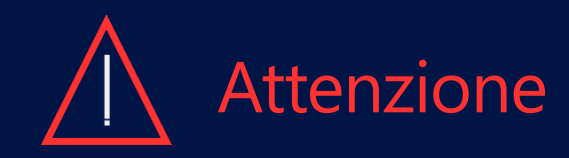

A seconda della complessità del vostro impianto e dei prodotti installati, potrebbe essere necessario realizzare un parallelo tra le stringhe provenienti dall'impianto fotovoltaico e i cavi DC, che dall'interfaccia «StorEdge» sono diretti all'inverter.

In questi casi potete far uso di connettori a Y, come indicato nelle pagine seguenti, oppure, realizzare un quadro di giunzione.

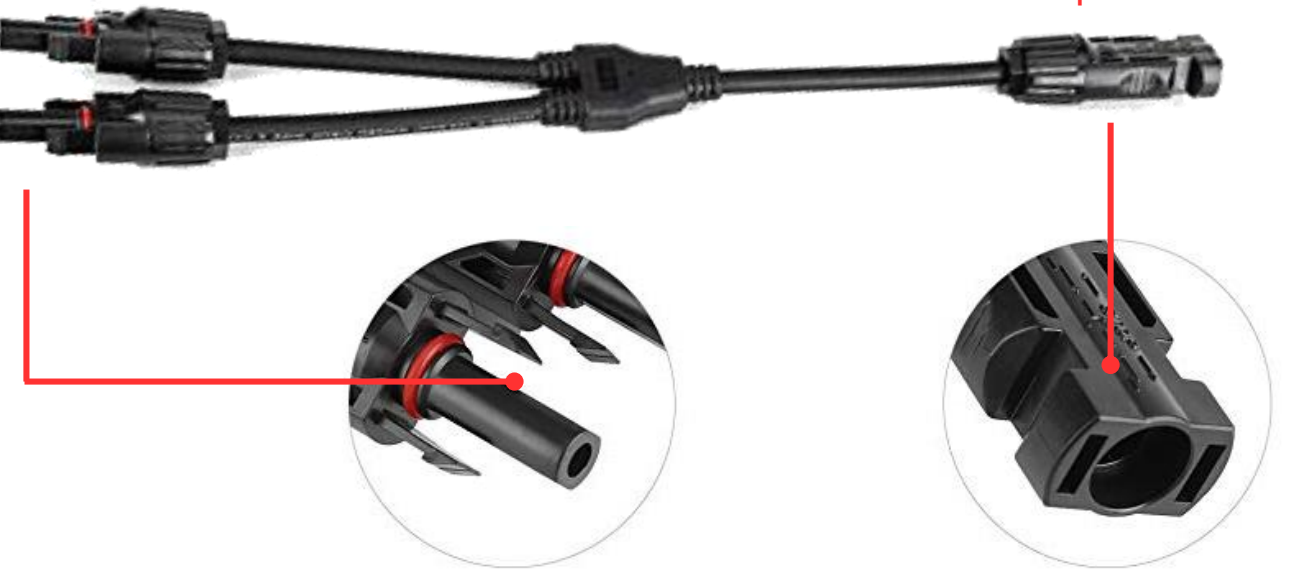

Esempio di cavo Y

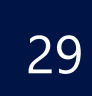

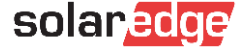

#### Parallelo - Ipotesi 1

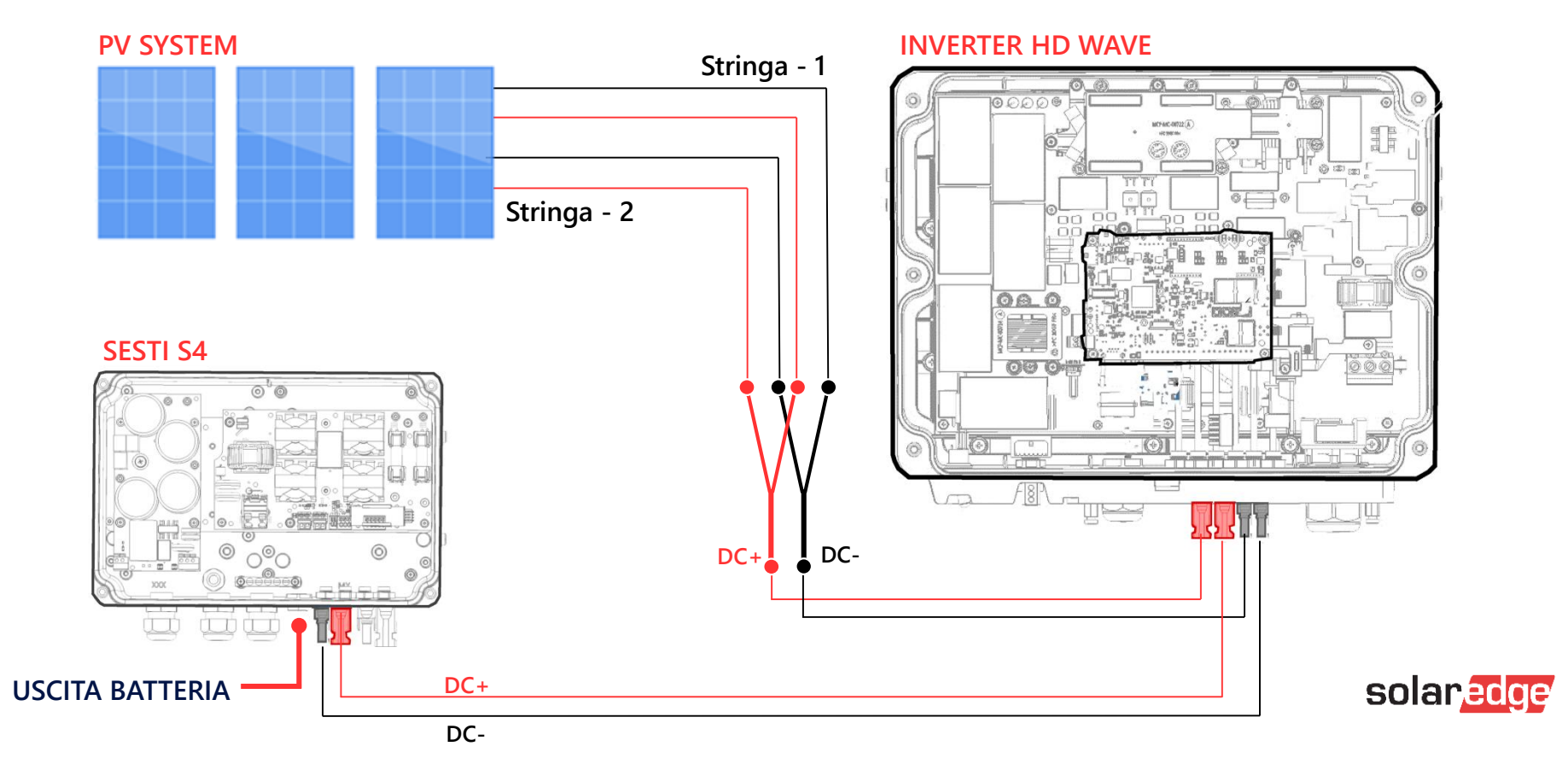

#### Parallelo - Ipotesi 2

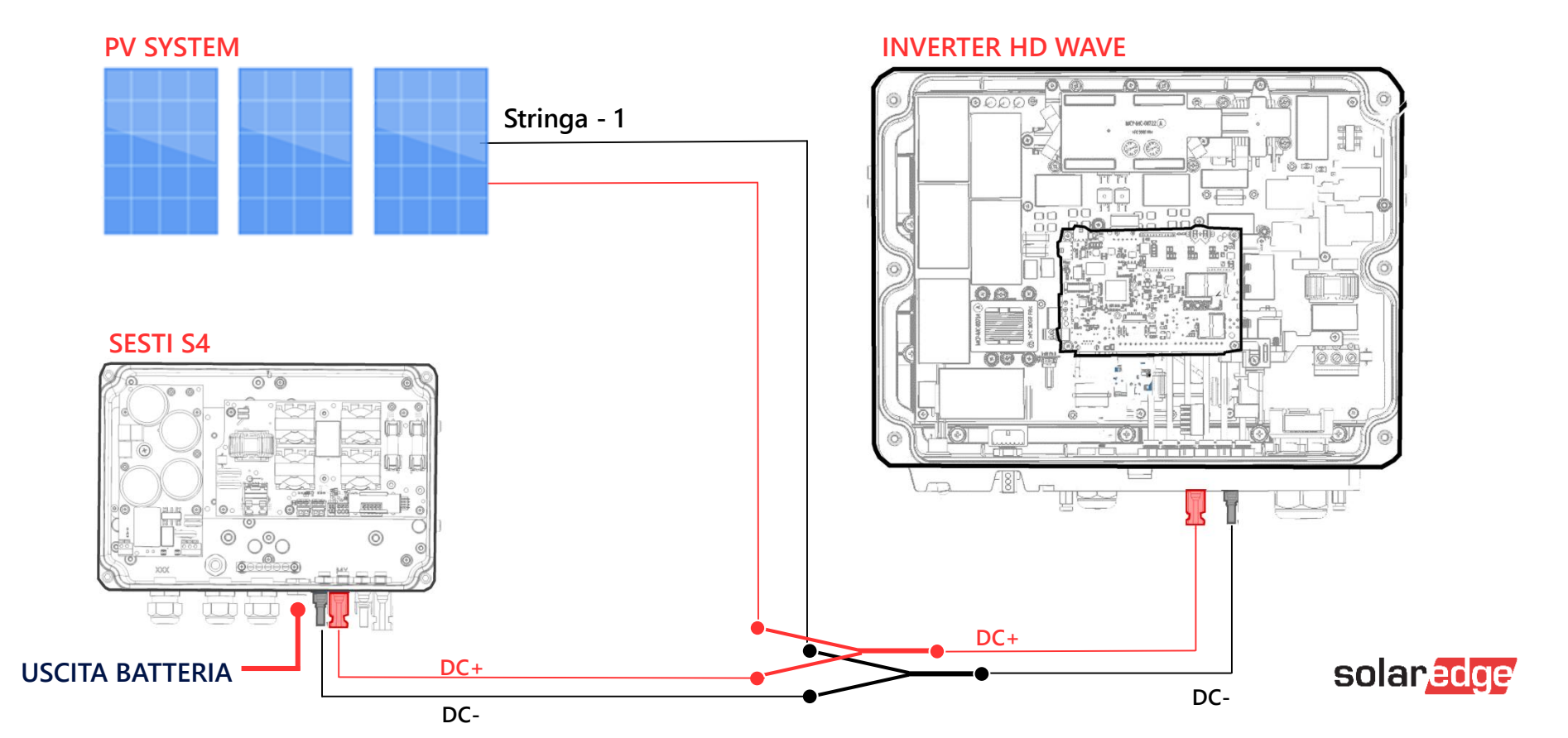

# 9-Settaggi APP

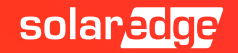

## SetApp: Collegare la batteria all'inverter

#### Seguite le istruzioni seguenti per collegare la batteria all'inverter

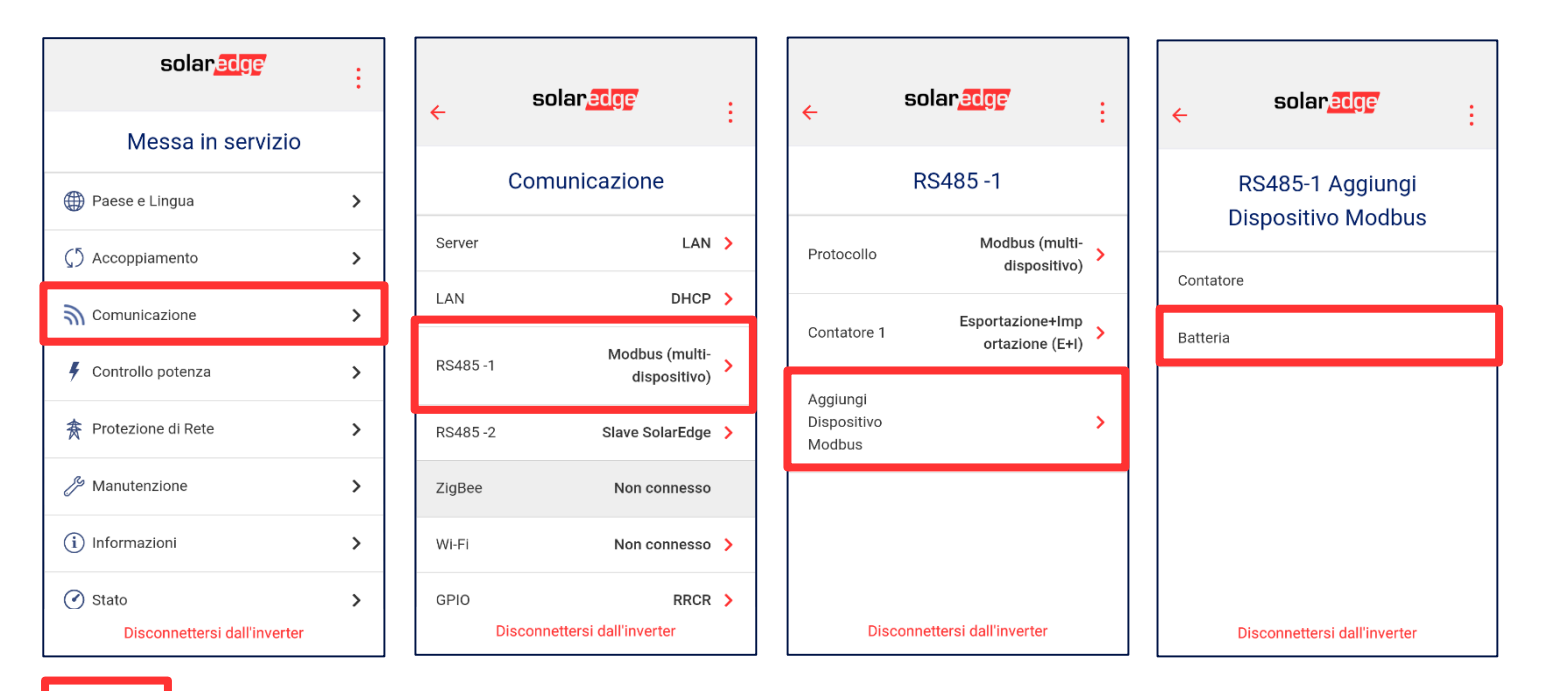

Il rettangolo indica il punto in cui bisogna cliccare per muoversi nel menù

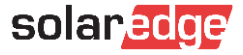

## SetApp: Verifica della corretta lettura della batteria

Assicuratevi che il protocollo sia LG e che l'ID del dispositivo sia 15. Controllate poi i dati della batteria come modello e versione FW

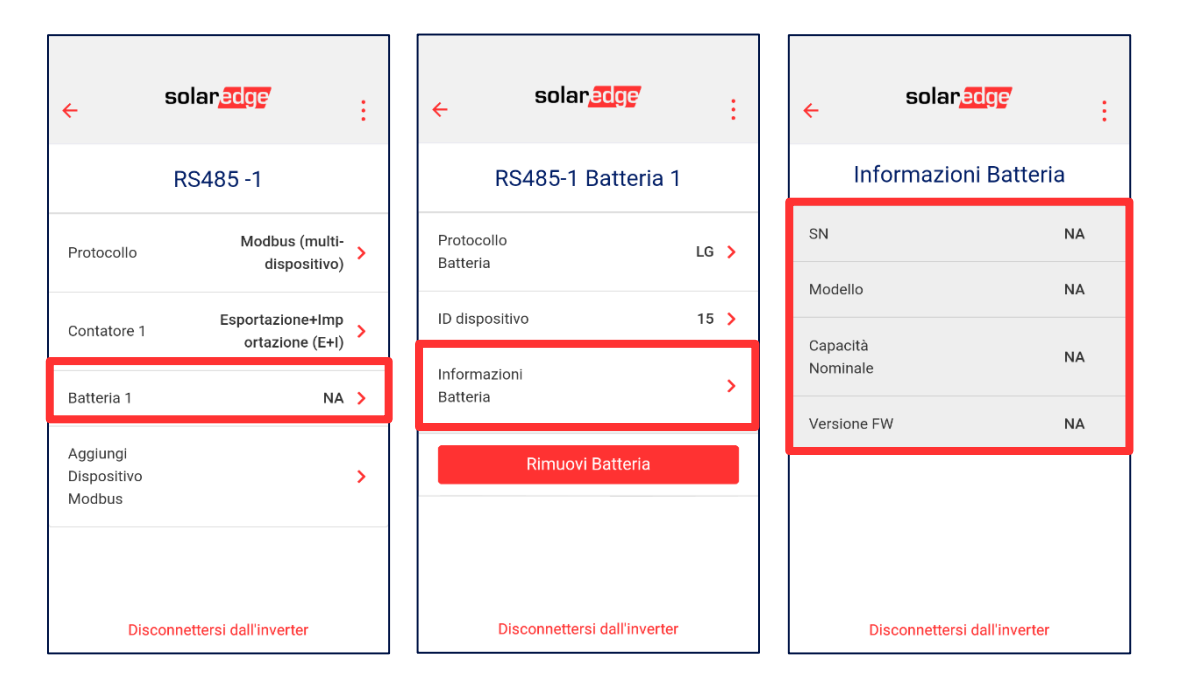

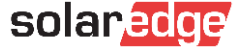

## SetApp: Impostare il programma della batteria

#### Selezionare la modalità di funzionamento su Massimizzazione Auto Consumo (MSC)

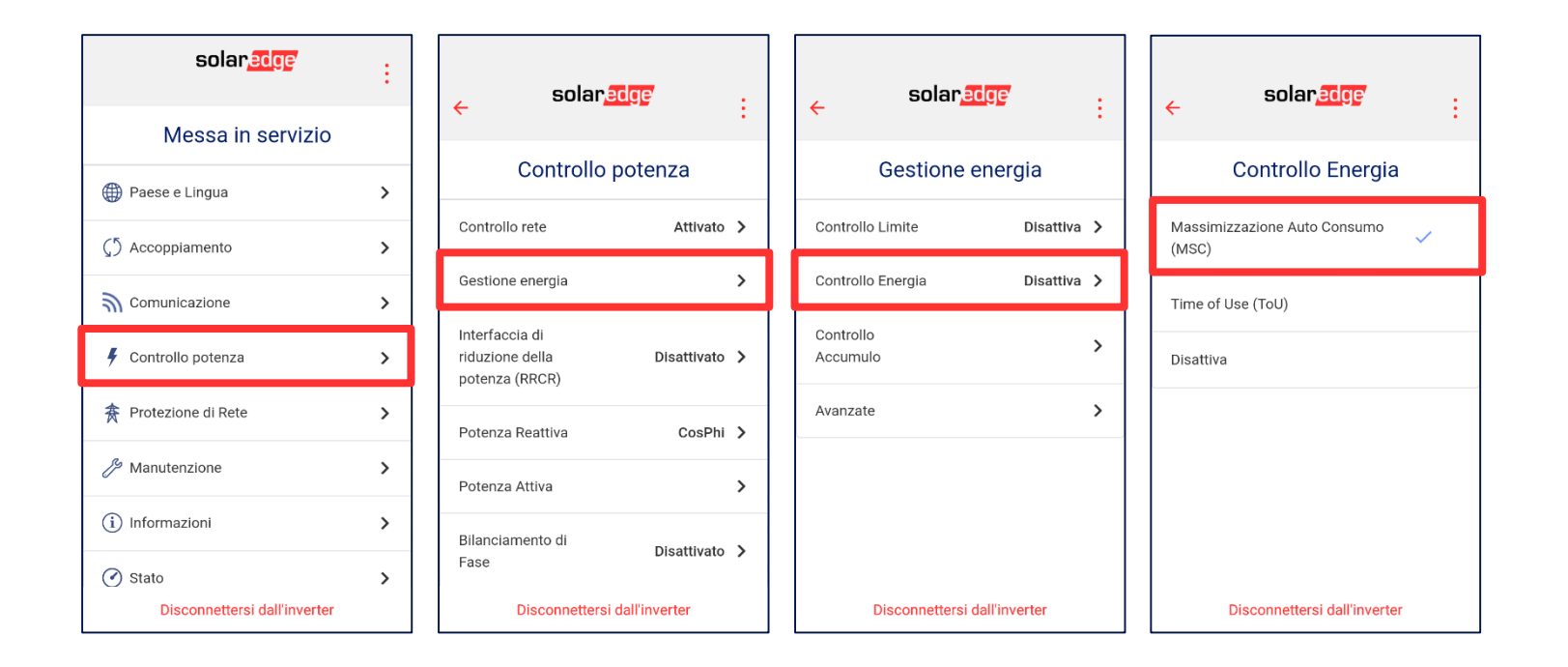

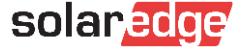

Assicuratevi che la funzione «Carica da rete» sia attiva. In caso di disattivazione la batteria potrebbe non funzionare correttamente.

| solar sige<br>Messa in servizio | : | ← solar, <u>edge</u>                            | :        | ← solar           | edge <sup>r</sup> :               | ← solaredg             | e :        |
|---------------------------------|---|-------------------------------------------------|----------|-------------------|-----------------------------------|------------------------|------------|
| Paese e Lingua                  |   | Controllo potenza                               |          | Gestione          | energia                           | Controllo Acc          | umulo      |
| () Accoppiamento                | > | Controllo rete At                               | tivato > | Controllo Limite  | Disattiva >                       | Carica da rete         | Attivato ゝ |
|                                 | > | Gestione energia                                | >        | Controllo Energia | Massimizzazione<br>Auto Consumo 🔉 | Limite di carica<br>CA | NA 🔰       |
| 🗲 Controllo potenza             | > | Interfaccia di<br>riduzione della Disattivato > |          |                   | (MSC)                             |                        |            |
| 务 Protezione di Rete            | > | potenza (RRCR)                                  |          | Controllo >       |                                   |                        |            |
| 🎢 Manutenzione                  | > | Potenza Reattiva Co                             | spni >   | Avanzate          | >                                 |                        |            |
| (i) Informazioni                | > | Bilanciamento di                                | nto di   |                   |                                   |                        |            |
| 🕑 Stato                         | > | Fase Disat                                      | tivato > |                   |                                   |                        |            |
| Disconnettersi dall'inverter    |   | Disconnettersi dall'inverter                    |          | Disconnettersi    | dall'inverter                     | Disconnettersi dall    | inverter   |

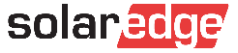

## 10-Test di verifica

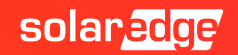

## SetApp: Avvio autotest della batteria e verifiche

Avviate un Autotest della batteria per verificarne il corretto funzionamento di carica, scarica e comunicazione.

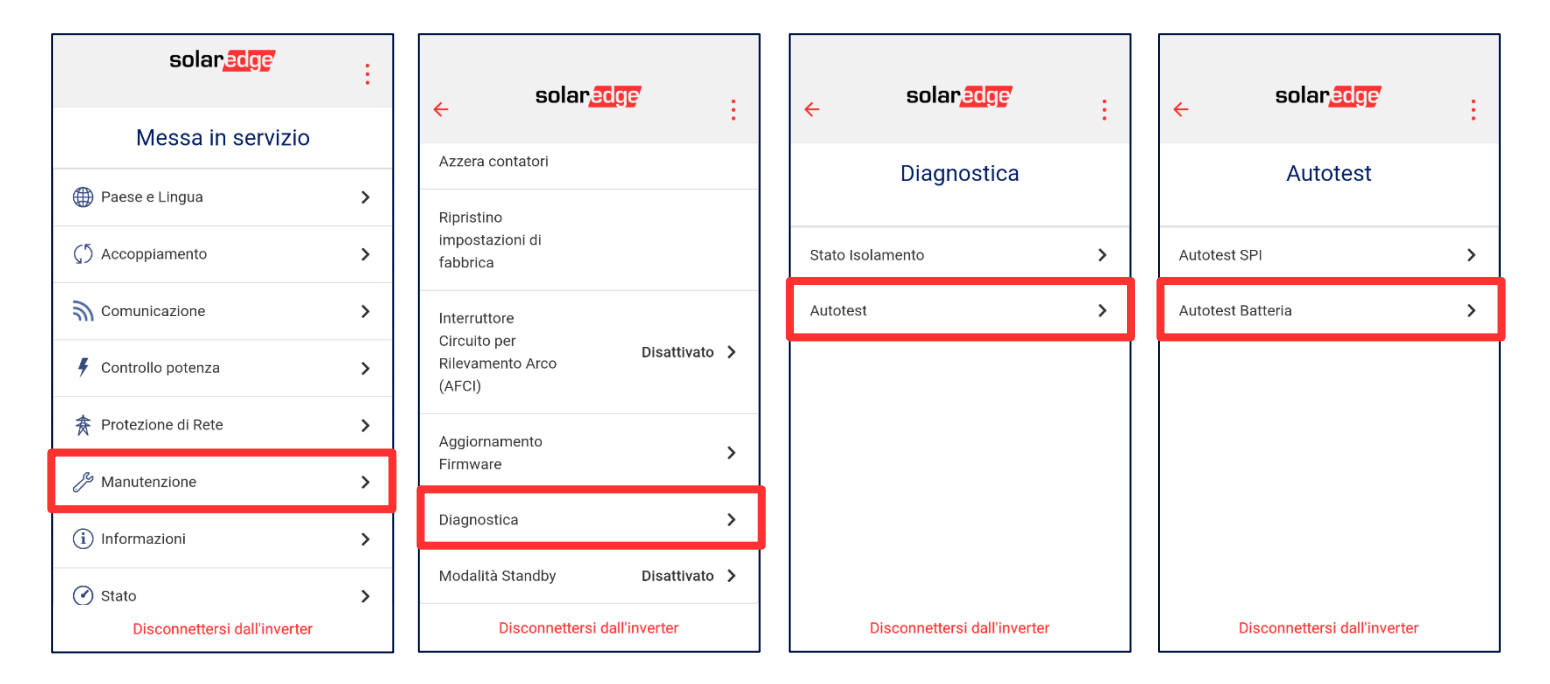

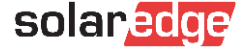

In caso di errore vi preghiamo di eseguire le verifiche di seguito suggerite.

|                              |                              | <b>RISULTATO TEST</b>  | SOLUZIONE                                                                                                    |
|------------------------------|------------------------------|------------------------|----------------------------------------------------------------------------------------------------|
| ← Solar etteria              | ← Solar etteria              | Carica fallita         | Verificare che i cavi di potenza e di<br>comunicazione tra inverter e<br>batteria siano collegati correttamente |
| Esegul Test >                |                              | Scarica Fallita        | Verificare che i cavi di potenza e di<br>comunicazione tra inverter e<br>batteria siano collegati correttamente |
|                              |                              | Comunicazione          | Verificare che i cavi di potenza e di<br>comunicazione tra inverter e<br>batteria siano collegati correttamente |
|                              | Test in corso<br>Interrompi  | Selettore inverter OFF | Portare il selettore ON/OFF/P dell'inverter in posizione ON.                                                    |
| Disconnettersi dall'inverter | Disconnettersi dall'inverter |                        |                                                                                                    |

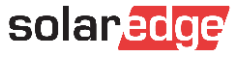

# Thank You!

Cautionary Note Regarding Market Data & Industry Forecasts

This power point presentation contains market data and industry forecasts from certain thirdparty sources. This information is based on industry surveys and the preparer's expertise in the industry and there can be no assurance that any such market data is accurate or that any such industry forecasts will be achieved. Although we have not independently verified the accuracy of such market data and industry forecasts, we believe that the market data is reliable and that the industry forecasts are reasonable.

Version #: V.1.0 Version #: 12/2018/EN ROW

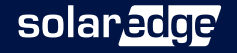